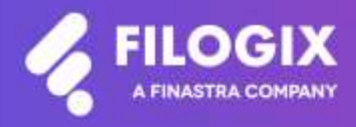

Canadian Mortgage Technology

# Filogix Expert Release Notes

Release "EB 20.3" Release Date: July 11<sup>th</sup>, 2020

# Contents

| Overview                                | 3 |
|-----------------------------------------|---|
| Changes to the Forms Screen             | 3 |
| Access to Nationwide Appraisal Services | 4 |

Changes to the Forms Screen – Mortgage Application and Mortgage Summary 5

| Maintenance Items                                       | 6 |
|---------------------------------------------------------|---|
| Employment Address Business Rules – Severity Change     | 6 |
| Removal of the "-other-" Option in the Lender Drop Down | 6 |
| Scotiabank Insurance Form Updates                       | 6 |
| Quebec Licensing Format Change                          | 6 |

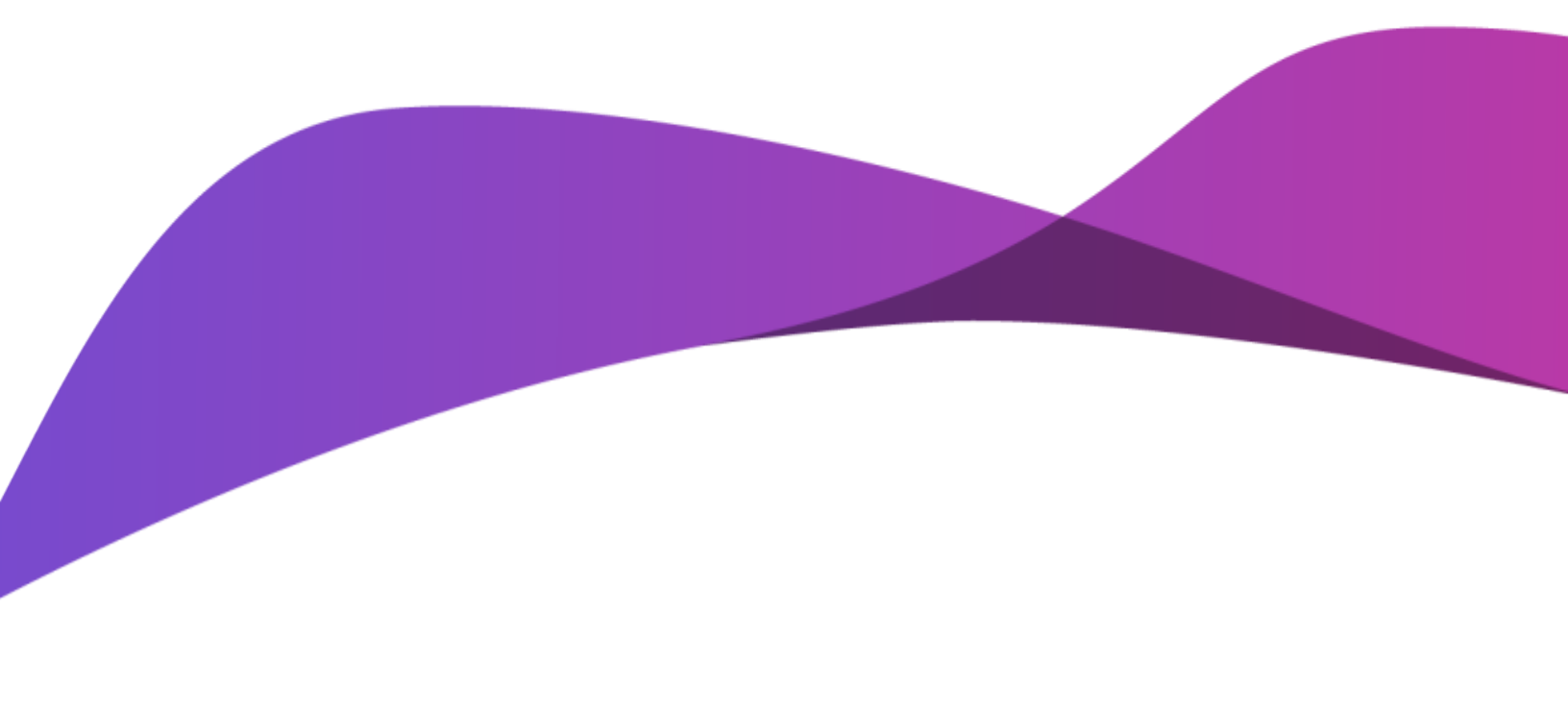

### Overview

The July 2020 Expert Broker release includes various enhancements and maintenance fixes including:

- Access to Nationwide Appraisal Services
- Changes to the Forms Screen Mortgage Application and Mortgage Summary
- Employment Address Business Rules Soft to Hard Stop
- Removal of 'other' Option from Lender Drop Down
- Scotiabank Form Updates
- Quebec Licensing Change

Special Note: Everyone using Filogix Expert MUST clear your browser cache after the release. Instructions for clearing your browser cache are available from the Expert sign-on page and by accessing the provider's support sites using the links below:

### Internet Explorer:

https://support.microsoft.com/en-ca/help/260897/how-to-delete-the-contents-of-the-temporary-internet-files-folder

### Firefox :

https://support.mozilla.org/en-US/kb/how-clear-firefox-cache

### Chrome :

https://support.google.com/chrome/answer/2392709?hl=en&ref\_topic=7438008&co=GENIE.Platform %3DDesktop&oco=1

## **Access to Nationwide Appraisal Services**

Filogix is pleased to announce that Nationwide Appraisal Services (NAS) is the newest member of the Filogix Mortgage Marketplace. In addition to being able to submit appraisal orders to Value Connect, you are now able to request an appraisal from NAS from within your Filogix Expert deal. Details from your Filogix Expert application will auto-populate the NAS Appraisal order. In addition, you can single sign on to the NAS portal to complete your appraisal order:

| Occupancy: Owner-Occupied V |               |              | Address      | Lookup: St |                       | 2                                 |              |         |                  |  |  |
|-----------------------------|---------------|--------------|--------------|------------|-----------------------|-----------------------------------|--------------|---------|------------------|--|--|
| Unit: 243                   | Street Number | 2565         | Name: Broa   | dway       | 1                     | ype: 🗸 🗸                          | Direction: W | Y       |                  |  |  |
| City: Vancou                | rver          | Province:    | BC 🗸 Postal: | VEK 2E9    |                       |                                   |              |         |                  |  |  |
| Lot: 1000                   |               | Block        | 1000         |            | Conc.                 | Township: 1000                    |              | MLS Lis | ting: No 🗸       |  |  |
| Construction                | 1 Туре:       | Existing V   |              |            |                       | # of Units:                       |              | 1       |                  |  |  |
| Type:                       |               | Detached     |              | *          |                       | Style:                            |              | One     | Storey 🖌         |  |  |
| Tenure:                     |               | FreeHold     | ¥ .          |            |                       | Age:                              |              | 2       |                  |  |  |
| Living Space                | ¢             | 500          | Sq Ft 🗸      |            | Garage Size:          |                                   |              | Sing    | Single 🗸         |  |  |
| Lot Size:                   |               | 500          | Sq Ft        | ~          |                       | Garage Type:                      |              |         | Attached 🖌       |  |  |
| Heat:                       |               | Electric Bas | eboard .     | ~          | Environmental Hazard: |                                   |              | No      | No 🗸             |  |  |
| Water Info:                 |               | Municipal 🗸  |              |            | Sewage Info:          |                                   |              | Man     | Municipal 🖌      |  |  |
| Annual Taxos                | s: 2,00       | 0.00         | /y Hydro:    |            | /m R                  | lental Income:                    | 0.00         | /m      |                  |  |  |
| Tax Year:                   | 2018          |              | Insurance:   |            | /m 8                  | ental Inc. Options:               | Hone         |         | ~                |  |  |
| Paid By:                    | Born          | ower 🖌       | Mgmt:        |            | /m 5                  | nclusion/Offset:                  | 0.000 %      |         |                  |  |  |
| Total Condo                 | Fees: 80.0    | 0 /m         | Repairs:     |            | /m                    |                                   | -            | 4       |                  |  |  |
| Include % of<br>Condo Fees: | Total 0       | 8            | Interest:    | [          | /m E                  | urchase Price:<br>stimated Value: | 1,100,000.00 |         | Select:  Select: |  |  |
| Fees Incl. He               | eat:          |              | Other:       | [          | 7m _                  | oppraised Value:                  |              | 1       | Select: O        |  |  |
| Heating:                    | 81.0          | 0 (m         | Total Exp:   | 327.67     | /m                    | noraisal flate:                   | 111          | 101     | Request Appraira |  |  |

Orders can be initiated from the Subject Property section of the application:

Or the Services page:

| Appraisal Services         |  |  |
|----------------------------|--|--|
| Request / Review Appraisal |  |  |

Simply select NAS from the Provider drop down, along with the desired product, complete the remaining fields and submit your request once all hard stops have been addressed.

After your initial submission, click on the View Order button to complete your order on the NAS portal.

| Appraisal Order Summary       |                     |          |              |                              |  |            |  |  |
|-------------------------------|---------------------|----------|--------------|------------------------------|--|------------|--|--|
|                               |                     |          |              |                              |  |            |  |  |
| Status Date/Time              | Confirmation Number | Provider | Product      | Submission Status            |  |            |  |  |
| June 23, 2020<br>04:38 PM EST | 1539766             | NAS      | Full-Service | Successful - Action Required |  | View Order |  |  |

# Changes to the Forms Screen – Mortgage Application and Mortgage Summary

In order to better protect our users, your customers and all our industry partners, Filogix has made changes to how information flows within and out of Filogix Expert:

- **Print Buttons on Form Screen Disabled**: Prior to a lender submission (electronic or manual), the Print buttons along with the checkmarks beside them on the Forms screen will be disabled.
- Once the deal has been submitted the Mortgage Application will be available to print from either the Lender Submit screen or the Forms screen.

| < filogix                    | Disert Pro<br>Departs Pro<br>Last Maria                                                                                                    | Hence, Devel N. Alf Showson, Aparel<br>Experime Party Resolution, 202000<br>Card, Depart Res. Same, M. 2020 III (1997) Web (19)<br>Card, Depart Res. on Amount, June M. 2020 III (2010) History (19)<br>Card, Depart Res. Same, M. 2020 III (2010) History (19) |                                                                             |                                                           |                              |                                       |                       |          |       |
|------------------------------|----------------------------------------------------------------------------------------------------|----------------------------------------------------------------------------------------------------|-----------------------------------------------------------------------------|-----------------------------------------------------------|------------------------------|---------------------------------------|-----------------------|----------|-------|
|                              |                                                                                                    | Allerhow                                                                                                    | er iner                                                                     | Provis                                                    | Tools .                      | (Applem)                              | 10.00                 | 11       |       |
| An Alexandro                 | QA-69<br>Londan, V                                                                                                    | 176                                                                                                    | Deal<br>18, 745 5<br>16, 745 5<br>48, 730 5<br>48, 730 5<br>49, 53,000 (10) | 141.40g<br>(0.748%)<br>(0.748%)<br>80.730%<br>5.10.000.00 | 204 AN<br>0.000 5<br>0.000 5 | Donald Sa<br>Unite Late<br>Autor Sand | adres<br>Aust<br>Tear |          |       |
|                              |                                                                                                    |                                                                                                    |                                                                             |                                                           |                              |                                       |                       |          |       |
| Appditublishishishishishishi | Party of the local division in which the local division in the local division in the loc |                                                                                                    |                                                                             |                                                           |                              |                                       |                       |          | -     |
| Data Lordan                  | Manuff Street                                                                                                    |                                                                                                    |                                                                             |                                                           |                              |                                       |                       |          |       |
| 13 April Musice              | of lates                                                                                                    | A AR 1 THE Day M                                                                                                    | I light m                                                                   | G. Tree Ber                                               | uners G                      | - Danael                              | 11                    |          |       |
| Address Address              |                                                                                                    |                                                                                                    |                                                                             |                                                           |                              |                                       |                       |          |       |
| CI Westward                  | Sec.                                                                                                    | Consell Form                                                                                                    |                                                                             |                                                           |                              |                                       | Scient -              | EPris.   |       |
| 1.2 Citrar Income            |                                                                                                    |                                                                                                    |                                                                             |                                                           |                              |                                       |                       |          |       |
| - Calentine -                | The Party                                                                                                    | die syndere programs                                                                                                    | IN TRADUCTION                                                               | -                                                         |                              | _                                     | Spheric C.L.          | () Pers  | 1.5   |
| D Ch Duffen Pranter          |                                                                                                    | Hereigen Statuts                                                                                                    |                                                                             |                                                           |                              |                                       | Table 1               | -        |       |
| CI. Daine Barrand            |                                                                                                    | the lighter factories                                                                                                    |                                                                             |                                                           |                              |                                       | 111.                  | 1000     |       |
| C Hotara Mitcheller          |                                                                                                    |                                                                                                    |                                                                             |                                                           |                              | -                                     | LANGE                 | -        | -     |
|                              |                                                                                                    | Chilfania I Unosta                                                                                                    | ariade Police                                                               | # Solarment                                               |                              |                                       | beinen 🖓              | Priva    | / 848 |
| Cruff Barton                 |                                                                                                    | 10 (an 17 AM                                                                                                    | one to Connet                                                               | ter and Deservant                                         | and the second               |                                       | inter T               | C.Peet   | 1 540 |
| Lunder Select                |                                                                                                    | division 1.1 mark                                                                                                    | e fa keluit g the                                                           | name income                                               |                              |                                       | seen C                | II Pres  |       |
| C Posts                      |                                                                                                    | Or Destower to Be                                                                                                    |                                                                             |                                                           |                              |                                       | and C                 | -        |       |
| California Chinasa           |                                                                                                    | Original Ameri                                                                                                    | e fran                                                                      |                                                           |                              |                                       | 0                     | 2 Person | / 10  |
| Campalanana                  |                                                                                                    | Orfunite Ant                                                                                                    | uni meren die Bea                                                           |                                                           | and a                        |                                       | inter T               | -        |       |

**Create Mortgage Application Button Removed from Lender Submit Page**: The button that allows users to create the Mortgage Application document from the Lender Submit page has been removed. Once the deal is submitted to a lender you can print the Mortgage Application from either the LenderSubmit Screen or from the Forms Screen.

| 3efore:                                                                              |                                                                  |                                                                                            |                                                 |                             |                                                                                                    | After:                                                                    |                                                                  |                                                                                            |                                               |                         |                         |                 |
|--------------------------------------------------------------------------------------|------------------------------------------------------------------|--------------------------------------------------------------------------------------------|-------------------------------------------------|-----------------------------|----------------------------------------------------------------------------------------------------|---------------------------------------------------------------------------|------------------------------------------------------------------|--------------------------------------------------------------------------------------------|-----------------------------------------------|-------------------------|-------------------------|-----------------|
| Approaches<br>Approaches Scinati<br>Approaches Scination<br>Approaches<br>Chang Date | Devel Receive<br>In Progress<br>Janue 06, 2000<br>Janue 71, 2000 | Application System<br>Application Processor<br>Dolar Low Antester<br>Parchase Troop Values | Ingene wi<br>Factore<br>1042008<br>104000 (1040 |                             | 048.0                                                                                                    | Analysi Komuni<br>Angkashari Matau<br>Angkashari Matau Komu<br>Chang Data | Mary Boother<br>Approved<br>Asia 17, 2018<br>Deptember (7, 2017) | Application Types<br>Application Program<br>Solid Laws Instantic<br>Resizue River Protocol | Assess w<br>Parthee<br>LineAsses<br>LineAsses | 5 ( )<br>1 200,000,00 ( | 940                     |                 |
|                                                                                      |                                                                  |                                                                                            |                                                 |                             | Contraction of the local division of the local division of the loc | Applications                                                              |                                                                  |                                                                                            |                                               |                         |                         | COLOR OF STREET |
| Norgage 7                                                                            | an tao taona<br>Tao tao tao                                      | Name Line<br>L-Gris A                                                                      | e of Ramon                                      | 1.) Appendieren 🖌           | 11 May 1                                                                                                    | **************************************                                    | pe LaserAnnuard<br>1 JIM AND DD                                  | 600 Uni -<br>20015                                                                         | (Balent                                       | Lawrence                | r Lait Eigire<br>Ta     | a<br>           |
| Managar S<br>Prist                                                                   | an Last Jonan<br>Ti Mattau                                       | New Low                                                                                    | e of Ramon                                      | Li Approximent<br>No<br>Nor | af fage 1                                                                                                    | Total                                                                     | p Lanitasian<br>120-30000                                        | 800 Unio<br>20073                                                                          | / Radown                                      | Libratula               | n Last Espire<br>Ta     | a / Page 2      |
| Managar S<br>Prid<br>Differences<br>Carrier Taylor (2014)                            | e Leo Ince<br>TUS 2018<br>NM<br>Tribule 9                        | New Lin<br>L-Gr1 L                                                                         | e of Kantons<br>                                | 1) AND 100                  | 1 Pape 1<br>0 400 %                                                                                                    | Text                                                                      | (1) (1) (1) (1) (1) (1) (1) (1) (1) (1)                          | fea Line 1<br>2003                                                                         | Patron.                                       | Tabetala<br>*           | tail Egin<br>Tu<br>Rate | 4 700           |

You can continue to print the application via the manual submit option, or through the Application button in the history section of the Lender Submit screen after you have submitted the file to a lender.

| S Allowetting                                |                   |         |        |              |                       |       |             |              |                   |
|----------------------------------------------|-------------------|---------|--------|--------------|-----------------------|-------|-------------|--------------|-------------------|
| 1                                            | 535,073           |         |        |              |                       |       |             |              | 1.001             |
| Lawler Tops.                                 | 10000             | 10      |        | Taken (      | talar heled.          | - 166 | or Menoy    | GEL 0        | 00 +              |
| Landar                                       | (htun tung        |         |        |              |                       |       |             |              |                   |
| Subermation<br>Lingunger<br>Lippinger Moduer | (huma)            |         |        |              |                       |       |             |              |                   |
|                                              |                   | 165 Web | 66 ( ) | Analized fue | and Note              | inter | d classed b | et (1)       | Print Acadiantian |
| Schrenzien                                   | Hiere t           |         |        |              |                       |       |             | 1.0          |                   |
| Sala                                         | -                 | Applica | dan .  | Annales -    | Submission<br>Program | her   | - Lines     |              |                   |
| Paramiter (R. 1<br>EST                       | Internet Internet | deered  | thin . | 4.008        | Print, Tan            | 1.00  | las.on.or   | Li Approalle |                   |
|                                              |                   |         |        |              |                       |       |             |              |                   |

## **Maintenance Items**

### **Employment Address Business Rules – Severity Change**

In order to improve Filogix Expert's data quality, two existing soft stop business rules (MFA-0325 and MFA-0330) have been updated to hard stops to ensure address line 1 and city are completed for an applicant's employment.

### Removal of the "-other-" Option in the Lender Drop Down

In order to ensure transparency and compliance, the existing '-other-' lender option was removed from the lender drop down list in the Lender Submit page.

| Submission             | n.:           |   |                              |                                   |               |             |
|------------------------|---------------|---|------------------------------|-----------------------------------|---------------|-------------|
| Leso Ameunt            | \$ 254,250.00 | ) |                              |                                   | Rate:         | 0.400 %     |
| Lender Type:           | Private       | ~ | Submission Method            | Harrual Subrossian 🗸              | LOB 1         | A           |
| Londer:                |               | ~ |                              |                                   |               |             |
| Submission<br>Language | other 🔷       |   | _                            |                                   |               |             |
| Lender Notes<br>t      |               | - |                              |                                   |               | 2           |
|                        | 1             |   | call Last Submit Note        | Insert Consent Text               | D Print       | Application |
|                        |               | - |                              |                                   |               | Top of Page |
| Submission             |               |   |                              |                                   |               | Refresh     |
| Date/Time A            | PI.           |   | Lender Deal Status Submissio | n Progress Mortgage Insurance Str | ntus Type Loo | n Amount    |
| There is no su         | bn            |   | lication                     |                                   |               |             |
|                        |               |   |                              |                                   | Top           | of Page =   |

\*Please note: This change was made shortly before this release.

As a result of this update, if you need to add a manual lender to the Lender drop down, you can continue to do so using the Participants screen.

Steps required to add a private lender can be found within the Expert Help file under Help  $\rightarrow$  Participants and Users  $\rightarrow$  Adding a Private Lender to Expert

### **Scotiabank Insurance Form Updates**

Minor verbiage updates have been made to Scotiabank's Mortgage Protection Application form available in Filogix Expert.

### **Quebec Licensing Format Change**

Changes have been made by the Autorité des Marchés Financiers (AMF) to the licensing format for mortgage brokers / firms. Updates to Filogix Expert have been made to ensure users can enter license numbers using either the old and new formats.

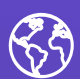

The future of digital finance can start here. Consider our planet before printing.

#### About Filogix

Filogix has served as the hub of the Canadian mortgage industry for almost two decades, offering secure, reliable connectivity to brokers and lenders. We provide trusted mortgage lending products, that enable the effective management of the sales process from origination through underwriting. As the mortgage landscape continues to change, Filogix is prioritizing advances to support the industry into the future. We're investing in a more open infrastructure and building connectivity to create a complete mortgage marketplace, helping mortgage professionals do business with more choice, speed and reliability than ever before. Learn more at **filogix.com** 

Filogix Headquarters 199 Bay Street, Suite 4400, Toronto, ON M5L 1E2

© 2020 Filogix. All rights reserved.